# 开办餐饮店一件事操作指南

#### 一、登录界面

1.线上申报—电脑端:河南政务服务网,网址:https://www.hnzwfw.gov.cn/ 进入登录界面,选择法人登录。未注册河南政务服务网法人账号的,先进行账号注册。 申请人可以先在安卓手机豫事办 APP 进行账号注册,如果登录忘记密码,可以通过安 卓手机豫事办 app 重置密码。

| ココ 200-000000000000000000000000000000000 | 国家政务服务平台   河南省政府门户网站   无障碍浏览   登录 / 注册                                                                                                    |
|------------------------------------------|----------------------------------------------------------------------------------------------------|
| 统一身份认证平                                  | 2台账号登录                                                                                                    |
|                                          | 小人登录       法人登录         A 請給入账号         通 請給入账号         通 請給入账号         通 請給入账号         通 請給入账号         ● 請給入账号         ● 請給入账号         ● 請給入账号         ● 請給入账号         ● 請給入账号         ● 請給入账号         ● 請給入账号         ● 請給入账号         ● 請給入账号         ● 請給入账号         ● 読券         ● 読券等         ● 読券等         ● 読券等 |
| 主办单位 河南省行政审批和政务信息管理局                     |                                                                                                    |

2.进入一件事专区,选择法人一件事联办,找到开办餐饮"一件事",点击

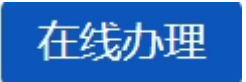

| <b>日</b> 2日一件化在线因务器<br>河南政务服务 | 5网 河南省     | □换地区/部门□ | 国家政  | 务服务平台   河南 | 省政府门户网站 | 无障碍浏览  登 | 录/注册 进入: | 老年模式 |
|-------------------------------|------------|----------|------|------------|---------|----------|----------|------|
| 首页 个人办事                       | 法人办事       | 公共服务     | 阳光政务 | 好差评 全豫     | 通办 政务   | 服务地图     | 清榆入关键字   | ٦    |
|                               |            |          |      |            |         |          |          |      |
| 一件事一                          | 一次办专       | X        |      | - 1        |         |          |          |      |
| 一次告知、一表申请、                    | 一口受理、一网审批、 | 一窗发证     |      |            |         | 0        |          |      |
|                               |            |          |      |            |         |          |          |      |
|                               |            |          |      |            | ** ) ·  |          |          |      |
|                               | 个人一件事联办    |          |      |            |         | 法人一件事联办  | 1        |      |
|                               | 88         | E.       | 8    | 4          | Лю      | F        |          |      |
|                               |            |          |      |            |         |          |          |      |
|                               | 全部         | 企业开办     | 用工招聘 | 规划建设       | 生产经营    | 破产注销     |          |      |
| ! 企业破产信息核                     | 查"一件事"     | 在线办理     | の事指南 | Ⅰ 开办餐饮"一   | -件事"    |          | 式办理      | ]    |
| Ⅰ 开办运输企业…                     | 一件事"       | 在线办理     | の事指南 |            |         |          |          |      |
|                               |            |          |      | < 1 >      |         |          |          |      |

3.选择办理区域,点击"确定"进入下一步。

| <b>出</b> \$10-48.6488\$88\$956<br>河南政务服务网          | 国家政务服务平台   河南省政府门户网站   无障碍浏览   陈* 进入老年模式 |
|----------------------------------------------------|------------------------------------------|
|                                                    |                                          |
| 办理区域选择(选择业务办理的所在区域)<br>当前选择:全部>河南省>许昌市><br>建安区 长墓市 | <b>襄城县</b> 许昌经济技术开发区                     |
| 属州市                                                | 魏都区 许昌市东城区                               |
| 许昌市城乡一体化                                           | 关闭 输症                                    |
| ・企业破产信息核查 岡峰 在线办理 の事業                              | 省南 ! 开办餐饮店 照解 在我办理 办事指南                  |
| ・<br>企业信息変更(合个体工… 回解 在线办理 办事時<br>く                 | am 1 企业注销登记(合个体工 图解 在线力理 办事指向 1 2 3 4 >  |

#### 二、申请须知

#### 用户阅读申报须知,确认满足事项办理条件后,勾选"我已知晓并同意授权",点击 开始申报 即可进入一件事"情形导办"页面。

| 一、须尤行取得宫业执照寺台    | 站王体资格。企业法人、合伙企业、个人独资企业、个体工商户等,以宫业执照载明的王体作为申请人。                    |
|------------------|-------------------------------------------------------------------|
| 二、食品经营许可:        |                                                                   |
| (一) 具有与经营的食品     | 品品种、数量相适应的食品原料处理和食品加工、销售、贮存等场所,保持该场所环境整洁,并与有毒、有害场所以及其低            |
| 污染源保持规定的距离;      |                                                                   |
| (二) 具有与经营的食品     | 品品种、数量相适应的经营设备或者设施,有相应的消毒、更衣、盥洗、采光、照明、通风、防腐、防尘、防蝇、防鼠、防            |
| 虫、洗涤以及处理废水、存放    | 牧垃圾和废弃物的设备或者设施;                                                   |
| (三) 有专职或者兼职的     | 9食品安全管理人员和保证食品安全的规章制度;                                            |
| (四) 具有合理的设备有     | 5局和工艺流程,防止待加工食品与直接入口食品、原料与成品交叉污染,避免食品接触有毒物、不洁物。                   |
| 三、公众聚集场所投入使用营    | 雪业前消防安全检查:                                                        |
| 符合《应急管理部关于第      | 出彻实施新修改(中华人民共和国消防法)全面实行公众聚集场所投入使用营业前消防安全检查告知承诺管理的通知》(应            |
| 急〔2021〕34号) 中明确的 | 《公众聚集场所消防安全要求》。                                                   |
| 四、户外招牌设施设置应符合    | 含《城市容貌标准》(GB50449-2008)《城市户外广告和招牌设施技术标准》(CJJ/T149-2021)《城市市容市貌干净整 |
| 有序安全标准 (试行) 》 《洋 | J南省城市精细化管理导则(试行)》(豫建行规〔2024〕3号)等标准规范的要求。                          |
| 五、申报填写过程中系统将会    | 会调用申请人的营业执照相关信息。                                                  |

### 三、情形导办

进入情形导办界面,根据实际情况,选择办理情形。在页面右侧系统会根据您的情况 提示您所需要办理的事项和需要提交的材料。

若没有营业执照,需要先办理营业执照在进行线上申报。

| (四) 情形导办 | 请选择办理情形           |          |
|----------|-------------------|----------|
| 2 智能预检   |                   | 根据您的情况   |
| ④ 信息填写   | 1. 是否已办理食品类营业执照?  | 8        |
| ◎ 申报完成   | ● 皆 定<br>青先办理营业执照 | 您需要提交的材料 |
|          |                   |          |

| ○ 智能预检<br>□ 信息填写                       | 1. 是否已办理食品类营业执照?                                           | 根据您的情况                                                                                                    |
|----------------------------------------|------------------------------------------------------------|----------------------------------------------------------------------------------------------------|
| <ul> <li>材料上传</li> <li>申报完成</li> </ul> | <ul> <li>○ 否</li> <li>② 是</li> <li>2. 是否委托办理? ①</li> </ul> | <ul> <li>■ 恣需要分理的事项</li> <li>1. 食品(含保健食品)经营许可核发</li> <li>■ 您需要提交的材料</li> </ul>                                                                                                    |
|                                        | <ul> <li>              長             百</li></ul>           | <ol> <li>开办餐饮店一件事联办申<br/>请表</li> <li>与食品经营相适应的主要设<br/>备设施布局、操作流程文件</li> <li>食品安全自查、从业人员健<br/>康管理、进货面验记录、食品</li> <li>安全事故处置等保证食品安全</li> <li>的现意制度自录清单</li> <li>自动售货设备的产品合格证</li> <li>明、具体放置地点,经营者名</li> <li>秋、任所、联系方式、食品经<br/>营许可证的交方方法材料</li> <li>授权委托书以及代理人的身<br/>份证明文件</li> </ol> |
| 选择完成后,点击下                              | 上步 醉 下步<br>进入"智能预检"页面。                                     |                                                                                                    |

### 四、智能预检

| 1 情形导办                   | ① 本事项包含1项预检条件,其中1项通过数据共享智能核验,0项需人工自行确认; |
|--------------------------|-----------------------------------------|
| 💼 智能预检                   | 知らたえる社会                                 |
| ● 信息填写                   | <ul> <li>▶ 预检结果如下:</li> </ul>           |
| ● 结果领取                   |                                         |
| <ul> <li>材料上传</li> </ul> |                                         |
| ● 申报完成                   | ○ 营业执照核查 WEELENATED                     |
|                          | 事项预检已通过,请直接点击下一步继续办理。                   |
|                          |                                         |

在智能预检页面,系统会根据账号注册信息查询是否已办理营业执照。

如果系统判定您不符合本事项办理条件,请确认自动核验结果是否属实。若不相符请

| 1 情形导办                                 | 木畫所向今1所將給包在 甘山1所滿计教授共享與變認後 01所業人工自行输出。        |
|----------------------------------------|-----------------------------------------------|
| 留能预检                                   |                                               |
| ◎ 信息填写                                 | ▶ 预检结果如下:                                     |
| ● 结果领取                                 |                                               |
| <ul> <li>材料上传</li> <li>申报完成</li> </ul> |                                               |
|                                        |                                               |
|                                        |                                               |
|                                        |                                               |
|                                        | 系统判定如不符合本事项办理条件,请确认自动核验结果显否属实,若不相符请点击忽略并继续办理。 |
|                                        |                                               |

#### 五、信息填写

根据不同的情形,所需填写的表单也有所不同,以下表单仅为示例,用户可按照实际 情况,将表单信息补充完整。

#### 1.申报对象信息确认

在"申报对象信息确认"页面,系统会自动提取账号注册时提供的信息,没有提取的请 手动补全。基本信息字段前带星号的均为必填项,用户可根据实际情况填写。填写完

<sub>成后,点击</sub> 确认并下一步 。

| 0   | 情形导办                 | I 申报对象信息确认  |               |
|-----|----------------------|-------------|---------------|
| 0   | 智能预检                 | *企业名称       | 表任公司          |
|     | 信息填写                 | * 企业注册地址    | 清输入企业注册地址     |
| 0-0 | 结果领取                 | *统一社会信用代码   | A9FHC8E83     |
| 0   | <b>村村上</b> 传<br>申报完成 | *法定代表人姓名    | 4             |
|     |                      | * 法定代表人证件类型 | 居民身份证 🗸       |
|     |                      | *法定代表人证件号码  | 410703        |
|     |                      | *法定代表人联系电话  | 11.           |
|     |                      | * 经办人姓名     |               |
|     |                      | * 经办人证件号码   | 4107C         |
|     |                      | *经办人电话      | 150           |
|     |                      |             | 上一步 箱谷 箱以并下一步 |

### 2. 表单信息

根据实际情况,将表单信息补充完整。

### 3. 开办餐饮一件事申请表-基本情况

根据实际情况,填写基本情况表。

| 情形导办  | Ⅰ表单信息            |                                           |       |
|-------|------------------|-------------------------------------------|-------|
| 智能预检  | 开步               | ·怒饮店"———————————————————————————————————— |       |
| 自息填写  | 7195             | 下最以后 下手 状分中阴衣                             |       |
| )结果领取 |                  | 基本情况                                      |       |
| 》材料上传 | *经营者名称: 限责任公     | :司 * 社会信用代码:                              | .8E83 |
| 》申报完成 | *住所:             | * 经营场所所属区域: 清选择                           |       |
|       | * 法定代表人姓名: 4     | *联系方式: 15                                 | -     |
|       |                  | * 经营场所:                                   |       |
|       |                  | * 经营场所面积:                                 |       |
|       | 仓库地址(如有): 仓库所属区域 | 仓库详细地址                                    | 操作    |
|       |                  | 暂无数据                                      |       |
|       |                  | + 添加仓库地址 (如有)                             |       |

### 4. 开办餐饮一件事申请表-食品经营许可申请信息

根据实际情况,填写食品经营许可申请信息。

| (—                   | 品经营许可申请信息      |                     |
|----------------------|----------------|---------------------|
| * 主体业态: 🔽 餐饮服务经营者    |                |                     |
| *主体业态备注: 中央厨房        | 集体用餐配送单位       |                     |
| 利用自动化设备从事食品经         | 普通餐饮           |                     |
| 其他                   |                |                     |
| *是否含网络经营: 〇 是        |                |                     |
| *利用自动售货设备从事食品制售: 〇 是 | 0 否            |                     |
| *利用自动售货设备从事食品销售: 〇 是 | () 否           |                     |
| *经济性质: 〇 企业          | 散装类食品销售: 合     | 散装熟食销售 不含散装熟食销售     |
| ○ 个体工商户              |                |                     |
| ○其它                  | 散装食品和预包装食品销    | 語: 含散装熟食销」不含散装熟食销售  |
| * 经营项目: 合品销售         | * 餐饮服务: 🗌 热食类食 | 品制售 全食类食品制售         |
| ✓ 餐饮服务               | 半成品食           | 品制售 自制饮品制售          |
| 食品经营管理               | 冷食类食品制售: 合     | 令加工糕点制售 🦳 不含冷加工糕点制售 |
|                      | (合)            | 令荤类食品制售 🗌 不含冷荤类食品制售 |
|                      | 食品经营管理: 食品     | 销售连锁管理 餐饮服务连锁管理     |
|                      | ~ 餐饮!          | 服务管理                |
| 职工人数(人):             | 应体检人数(人):      |                     |

| *食品安全管理人员:  | *姓名   | *性别                 | *民族     | *户籍登记住址 | *证件类型 | *证件号码 |
|-------------|-------|---------------------|---------|---------|-------|-------|
|             | 姓名    | 性別~                 | 民族 ~    | 户籍登记住时  | 证件 ~  | 证件号码  |
|             | 姓名    | 性别~                 | 民族 ~    | 户籍登记住封  | 证件 ~  | 证件号码  |
|             | 姓名    | 性别 ~                | 民族 ~    | 户籍登记住的  | 证件 ~  | 证件号码  |
|             |       |                     | 十 添加食品  | 安全管理人员  |       |       |
| * 食品安全技术人员: | *姓名   | *作生另]               | *民族     | *户籍登记住址 | *证件类型 | *证件号码 |
|             | 姓名    | 性別~                 | 民族 ~    | 户籍登记住   | 证件 ~  | 证件号码  |
|             | 姓名    | 性別~                 | 民族 ~    | 户籍登记住封  | 证件 ~  | 证件号码  |
|             |       |                     | 十 添加食品安 | 全专业技术人员 |       |       |
| *从业人员:      | *姓名   | <mark>*</mark> [生别] | *民族     | *户籍登记住址 | *证件类型 | *证件号码 |
|             | 姓名    | 性別~                 | 民族 ~    | 户籍登记住   | 证件 ~  | 证件号码  |
|             | 姓名    | 性别~                 | 民族 ~    | 户籍登记住封  | 证件 ~  | 证件号码  |
|             |       |                     | 十 添加    | 从业人员    |       |       |
| 食品安全设施设备:   | *设备名称 |                     | 数量      | *位置     | 备注    | 操作    |
|             |       |                     |         |         |       |       |

### 5. 开办餐饮一件事申请表-公众聚集场所投入使用营业前 消防安全检查申报

### 信息

如申请同时办理公众聚集场所投入使用营业前消防安全检查,请继续填写公众聚集场所投入使用营业前消防安全检查申报表。

|              | (二)公众聚集场所          | 投入使用营业前 消防安全检查申报表  |     |
|--------------|--------------------|--------------------|-----|
| *场所性质: 🗹 饭店  |                    |                    |     |
| 建筑名称:        |                    | 消防车道是否畅通: 〇 是      | 〇杏  |
| 建筑面积(平米):    |                    | 操作场地是否符合消防要求: 〇 是  | 〇杏  |
| 建筑层数(地上/地下): |                    | 消火栓是否完好有效: 〇 是     | ○否  |
| 建筑高度(米):     |                    | 水泵接合器是否完好有效: 〇 是   | ○否  |
| 场所所在建筑情况:    | 消防车道               | 控制室是否符合消防安全要求: 〇 是 | 〇百  |
|              | 消防车登高操作场地<br>室外消火栓 | 水泵房是否符合消防安全要求: 🔘 是 | 〇杏  |
|              | 水泵接合器              | 消防电梯是否符合消防要求: 〇 是  | 0 否 |
|              | 消防水泵房              | 柴油发电机房是否符合消防雾: 〇 是 | 〇杏  |
|              | 消防电梯<br>柴油发电机房     | 锅炉房是否符合消防安全要求: 〇 是 | 〇百  |
|              | 燃油或燃气锅炉房<br>变压器室   | 变压器室是否符合消防要求: ○ 是  | 0 否 |
|              | 配电室                | 配电室是否符合消防安全要求: 〇 是 | 0 否 |
|              | 其他专用房间             | 其他专用房间是否符合消防要: 〇 是 | 〇百  |
|              |                    | 场所情况-用火用电          |     |
| 电气线路设计单位:    |                    | 电器产品是否符合消防: 〇 是    | 〇杏  |
| 电气线路施工单位:    |                    | 场所是否使用燃气: 〇 是      | ○否  |

所有信息填写完成后,点击下一步,进入"结果领取"。

### 六、结果领取

结果领取分为两种: 自取, 网上自行下载。

1.自取:根据页面下方提供的领取地址和办理时间,用户可去线下自取结果。

| Ī | 上市(1)(A)(A) | — 事项列表          |            |         |           |          |
|---|-------------|-----------------|------------|---------|-----------|----------|
| - | 1百息填与       | 食品 (含保健會        | (品) 经营许可核发 | 食品经营许可证 | 💿 自取 🧕    | 网上自行下载 🎫 |
|   | 结果领取        | — 自取 —          |            |         | 5         |          |
| 0 | 材料上传        | 900 HIZ 100,11- | 14.        |         |           |          |
| 0 | 申报完成        | 服务时间            | 3          |         |           |          |
|   |             |                 |            | L .IF   | 1431 ++ 7 |          |

2.网上自行下载:您可通过河南政务服务网、移动端(豫事办)用户中心查询、下载。

| 3 信息填写 |                                                                   |
|--------|-------------------------------------------------------------------|
| ■ 结果领取 |                                                                   |
| 3 材料上传 | 网上自行下<br>一部<br>一部<br>一部<br>一部<br>一部<br>一部<br>一部<br>一部<br>一部<br>一部 |
| 申报完成   | 795,                                                              |

## 选择结果领取方式,点击 确认并下一步,进入"材料上传"。

### 七、材料上传

在材料上传页面,可看到需要提交的材料列表,请按照分类对应提交。提交方式为材料上传。

| ● 情形导办 | ■材料上传                                                                                                    |             |
|--------|----------------------------------------------------------------------------------------------------|-------------|
| 2 智能预检 | 回 自动生成美材料(1)                                                                                               |             |
| 3 信息填写 |                                                                                                    |             |
| 4 结果领取 | <ul> <li>· 开办餐饮店"一件事"联办申请表<br/>地址语式: 不愿 林利率型: 由子 林利帝教: 16)</li> </ul>                                      | 材料上传        |
| 💼 材料上传 |                                                                                                    |             |
| 6 申报完成 | 52 自备上代美材料(4)                                                                                              |             |
|        | 与食品经营相适应的主要设备设施布局、操作流程文件<br>材料指式: 不强 材料类型: 电子 材料份数: 1份                                                     | 杨树土代        |
|        | <ul> <li>食品安全自查、从业人员健康管理、进货查验记录、食品<br/>安全事故处置等保证食品安全的规章制度目录清单</li> <li>材料指式:示限、材料规型:电子、材料的数:160</li> </ul> | \$3\$\$1±16 |

上传完毕后,点击 确认并下一步 按钮。

### 八、申报完成

进入申报完成页面,用户可对表单信息和上传的材料进行二次检查,修改。

| ● 情形导办                                     | 表单信息                           |               |                                   |                       |
|--------------------------------------------|--------------------------------|---------------|-----------------------------------|-----------------------|
| <ul> <li>2 智能發检</li> <li>3 信息填写</li> </ul> |                                | 开办餐饮店         | "一件事"联办申诉                         | 青表                    |
| ₫ 结果领取                                     |                                |               | 基本情况                              |                       |
| ⑤ 材料上传                                     | • 经营者名称:                       | 2回            | • 社会信用代码.                         | /FHC8E83              |
| HINSEN.                                    | * 住所: 1                        |               | • 经营场所所属区域: 河南                    | 省/郑州市/中原区/林山寨街道       |
|                                            | •法定代表人姓名:                      |               | • 联系方式:                           | 159                   |
|                                            |                                |               | • 经营场所:                           | 1                     |
|                                            |                                |               | • 经营场所面积:                         | 1                     |
|                                            | 合库地址(如有):                      | 峰所闻区域         | 仓库详细地址                            | 1977                  |
|                                            |                                |               | 暂天数据                              |                       |
|                                            |                                |               | + 添加仓库地址 (如有)                     |                       |
|                                            | <ul> <li>经济性质: 2 企业</li> </ul> | (一)           | 食品经营许可申请信息<br>+ 是否合网路经营: ● 是      | <ul> <li>주</li> </ul> |
|                                            | ・主体业态: 🎴 餐饮服务                  | 经营者           | <ul> <li>pojskutski: 1</li> </ul> |                       |
|                                            | • 利用自动售货设备从事重                  | 記制售: 🔵 是 🔘 否  | • 是否同时具有实体门店:                     | 0 是 〇 否               |
|                                            | •利用自动售货设备从事#                   | は品销售: 🔵 是 🔘 否 |                                   |                       |

确认信息无误后,选择消息接收方式:本次业务办理是否接受河南政务服务网发送的 短信。

|         | <b>消息接收方式:</b> 4<br>免责说明:此处仅限) | 、次业务办理是否<br>可南政务服务网发送 | 接受河南政务服务<br>短信的选择 | 予网发送的短信 | ○ 是  |  |
|---------|--------------------------------|-----------------------|-------------------|---------|------|--|
|         |                                |                       | 上一步               | 暂存      | 确认申报 |  |
| 点击<br>成 | 认申报                            | 进入"申                  | 报结果"界面            | 面。      |      |  |

| 开办餐饮店一件事                     |                                        |                                                                                          |
|------------------------------|----------------------------------------|------------------------------------------------------------------------------------------|
| ● 備研<br>● 値目<br>● 信目<br>● 休林 | 部時か<br>能限检<br>息度写<br>果欲取<br>科上作<br>股完成 | 中办流水号 711,000002<br>事项名称: 开办餐饮店一件事<br>中办时间:1<br>您可以通过政务服务网、移动端(像事办)用户中心查询办件进<br>度,获取力件结果 |

申报完成。